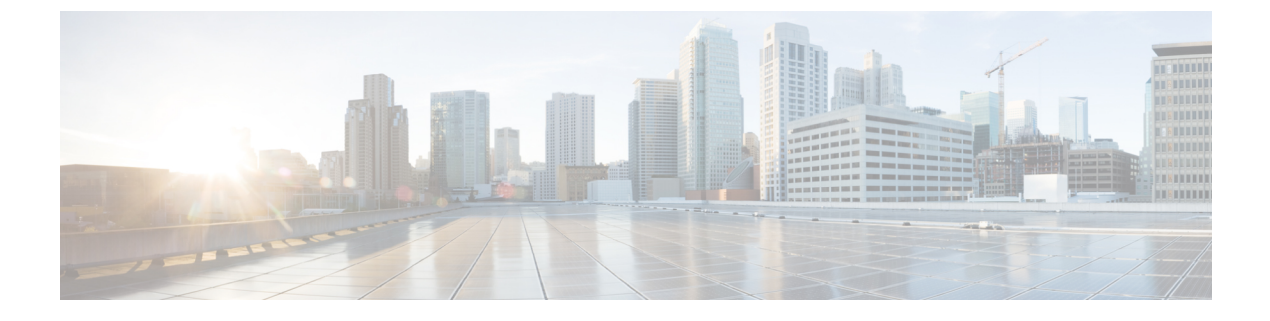

# システム MTU の設定

- MTU について (1ページ)
- MTU の設定方法 (1 ページ)
- システム MTU の設定例 (3ページ)
- •システム MTU に関するその他の関連資料 (4ページ)
- システム MTU の機能履歴 (4 ページ)

## MTUについて

イーサネットフレームで受信し、すべてのデバイスインターフェイスで送信されるペイロード のデフォルトの最大伝送ユニット(MTU)サイズは1500バイトです。 システム MTU の最大 値は9216です。

### システム MTU 値の適用

IPまたはIPv6MTU値の上限は、スイッチの設定に基づき、現在適用されているシステムMTU 値を参照します。MTUサイズの設定に関する詳細については、このリリースのコマンドリファ レンスで system mtu グローバル コンフィギュレーション コマンドを参照してください。

Cisco IOS XE Amsterdam 17.3.x 以降、IPv6 システムの最小 MTU は RFC 8200 により 1280 に固 定されています。

# MTU の設定方法

### システム MTU の設定

スイッチドパケットの MTU サイズを変更するには、次の手順を実行します。

|       | コマンドまたはアクション                                  | 目的                                     |
|-------|-----------------------------------------------|----------------------------------------|
| ステップ1 | enable                                        | 特権 EXEC モードを有効にします。                    |
|       | 例:                                            | <ul> <li>・パスワードを入力します(要求され)</li> </ul> |
|       | Devices enable                                | た場合)。                                  |
|       |                                               |                                        |
| ステップ2 | configure terminal                            | グローバル コンフィギュレーション                      |
|       | 例:                                            | モードを開始します。                             |
|       | Device# configure terminal                    |                                        |
| ステップ3 | system mtu bytes                              | (任意) すべてのインターフェイスの                     |
|       | 例:                                            | MTU サイズを変更します。                         |
|       | Device(config)# <b>system mtu 1900</b>        |                                        |
| ステップ4 | end                                           | 特権 EXEC モードに戻ります。                      |
|       | 例:                                            |                                        |
|       | Device(config)# <b>end</b>                    |                                        |
| ステップ5 | copy running-config startup-config            | コンフィギュレーション ファイルに設                     |
|       | 例:                                            | 定を保存します。                               |
|       | Device# copy running-config<br>startup-config |                                        |
| ステップ6 | show system mtu                               | 設定を確認します。                              |
|       | 例:                                            |                                        |
|       | Device# <b>show system mtu</b>                |                                        |

#### 手順

## プロトコル固有 MTU の設定

ルーテッドインターフェイスのシステムMTU値を上書きするには、各ルーテッドインターフェ イスでプロトコル固有の MTU を設定します。ルーテッドポートの MTU サイズを変更するに は、次の手順を実行します。

### 手順

|       | コマンドまたはアクション               | 目的                |
|-------|----------------------------|-------------------|
| ステップ1 | configure terminal         | グローバル コンフィギュレーション |
|       | 例:                         | モードを開始します。        |
|       | Device# configure terminal |                   |

|       | コマンドまたはアクション                                    | 目的                    |
|-------|-------------------------------------------------|-----------------------|
| ステップ2 | interface interface                             | インターフェイスコンフィギュレーショ    |
|       | 例:                                              | ンモードを開始します。           |
|       | Device(config)# interface<br>gigabitethernet0/0 |                       |
| ステップ3 | ip mtu bytes                                    | IPv4 MTU サイズを変更します。   |
|       | 例:                                              |                       |
|       | Device(config-if)# <b>ip mtu 68</b>             |                       |
| ステップ4 | ipv6 mtu bytes                                  | (任意)IPv6 MTU サイズを設定しま |
|       | 例:                                              | す。                    |
|       | Device(config-if)# <b>ipv6 mtu 1280</b>         |                       |
| ステップ5 | end                                             | 特権 EXEC モードに戻ります。     |
|       | 例:                                              |                       |
|       | Device(config-if)# <b>end</b>                   |                       |
| ステップ6 | copy running-config startup-config              | コンフィギュレーション ファイルに設    |
|       | 例:                                              | 定を保存します。              |
|       | Device# copy running-config<br>startup-config   |                       |
| ステップ1 | show system mtu                                 | 設定を確認します。             |
|       | 例:                                              |                       |
|       | Device# show system mtu                         |                       |

# システム MTU の設定例

## 例:プロトコル固有 MTU の設定

Device# configure terminal Device(config)# interface gigabitethernet 0/1 Device(config-if)# ip mtu 900 Device(config-if)# ipv6 mtu 1286 Device(config-if)# end

### 例:システム MTU の設定

Device# configure terminal Device(config)# system mtu 1600 Device(config)# exit

# システム MTU に関するその他の関連資料

#### 関連資料

| 関連項目                              | マニュアルタイトル                                                                                               |
|-----------------------------------|----------------------------------------------------------------------------------------------------|
| この章で使用するコマンドの完全な構文お<br>よび使用方法の詳細。 | Command Reference (Catalyst 9600 Series Switches)<br>の「Interface and Hardware Commands」の項を参<br>照してください。 |

#### 標準および RFC

| 標<br>準/RFC  | タイトル                                                |
|-------------|-----------------------------------------------------|
| RFC<br>8200 | [Internet Protocol, Version 6 (IPv6) Specification] |

# システム MTU の機能履歴

次の表に、このモジュールで説明する機能のリリースおよび関連情報を示します。

これらの機能は、特に明記されていない限り、導入されたリリース以降のすべてのリリースで使用できます。

| リリース                           | 機能       | 機能情報                                                                  |
|--------------------------------|----------|-----------------------------------------------------------------------|
| Cisco IOS XE Gibraltar 16.11.1 | システム MTU | システム MTU は、スイッチのす<br>べてのインターフェイスで送信さ<br>れるフレームの最大伝送ユニット<br>サイズを定義します。 |

Cisco Feature Navigator を使用すると、プラットフォームおよびソフトウェアイメージのサポート情報を検索できます。Cisco Feature Navigator には、http://www.cisco.com/go/cfn [英語] からア クセスします。